한국보건복지인력개발원 ☎ 043-710-9000

# 교육 신청 안내

### 1. 교육정보 포털 보건복지배움인(https://edu.kohi.or.kr)접속 - \* 로그인 필수

교육과정신청

대표홈페이지바로가기 요로그인 🔉

### 분야별교 반드시 로그인을 해야 교육 검색 가능

### 한국보건복지인력개발원

한국보건복지인력개발원

KOHI KOREA HUMAN RESOURCE

보건복지 인재양성을 통해 보건복지분야의 발전과 국민 삶의 질 향상에 기여합니다

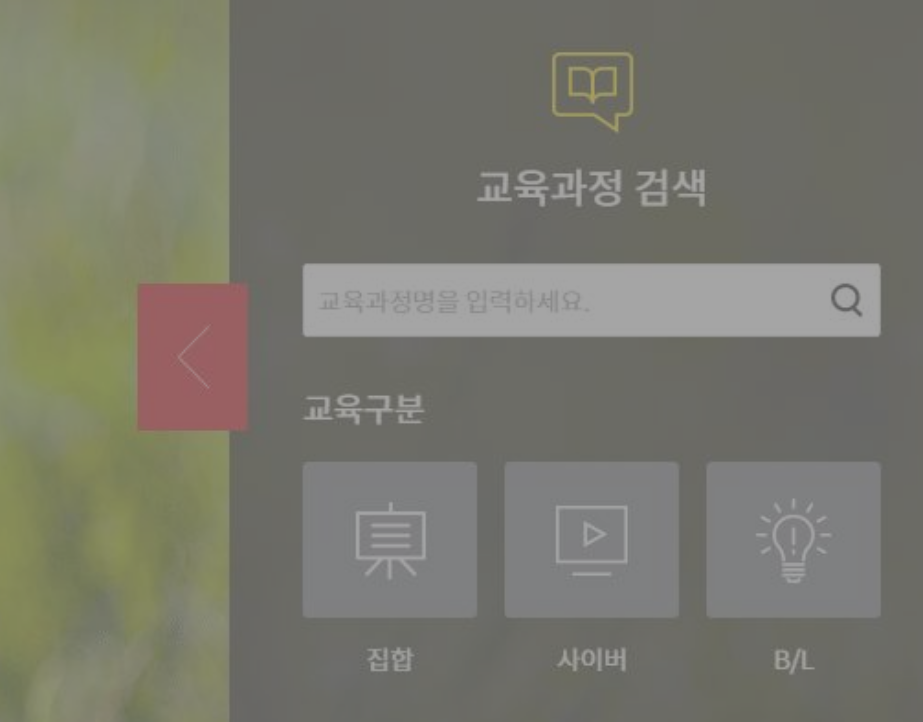

### \* 대표홈페이지(kohi.or.kr)로 접속한 경우 교육과정 신청 클릭

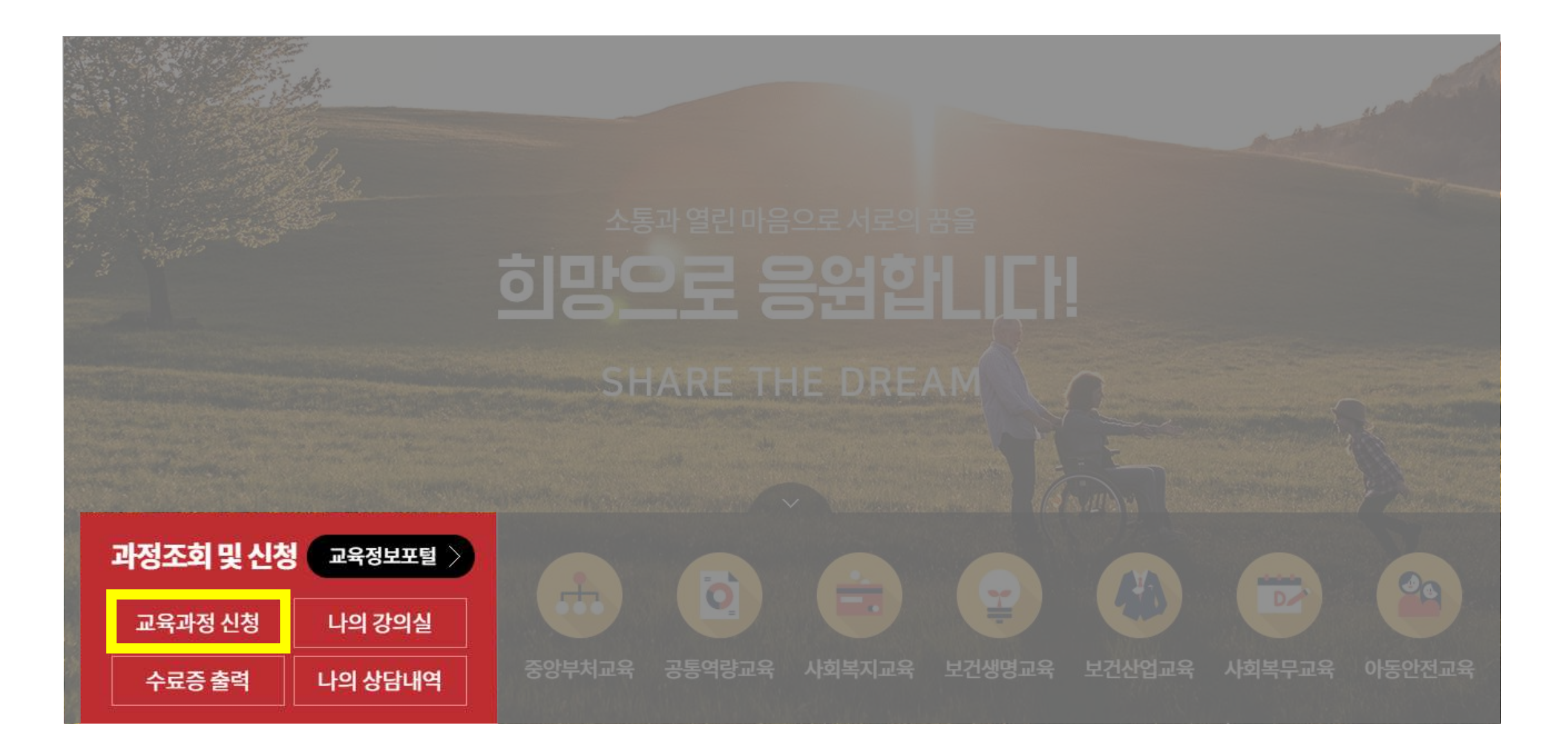

### 2. 교육과정 신청 및 검색 교육신청 방법 집합, 사이버 동일

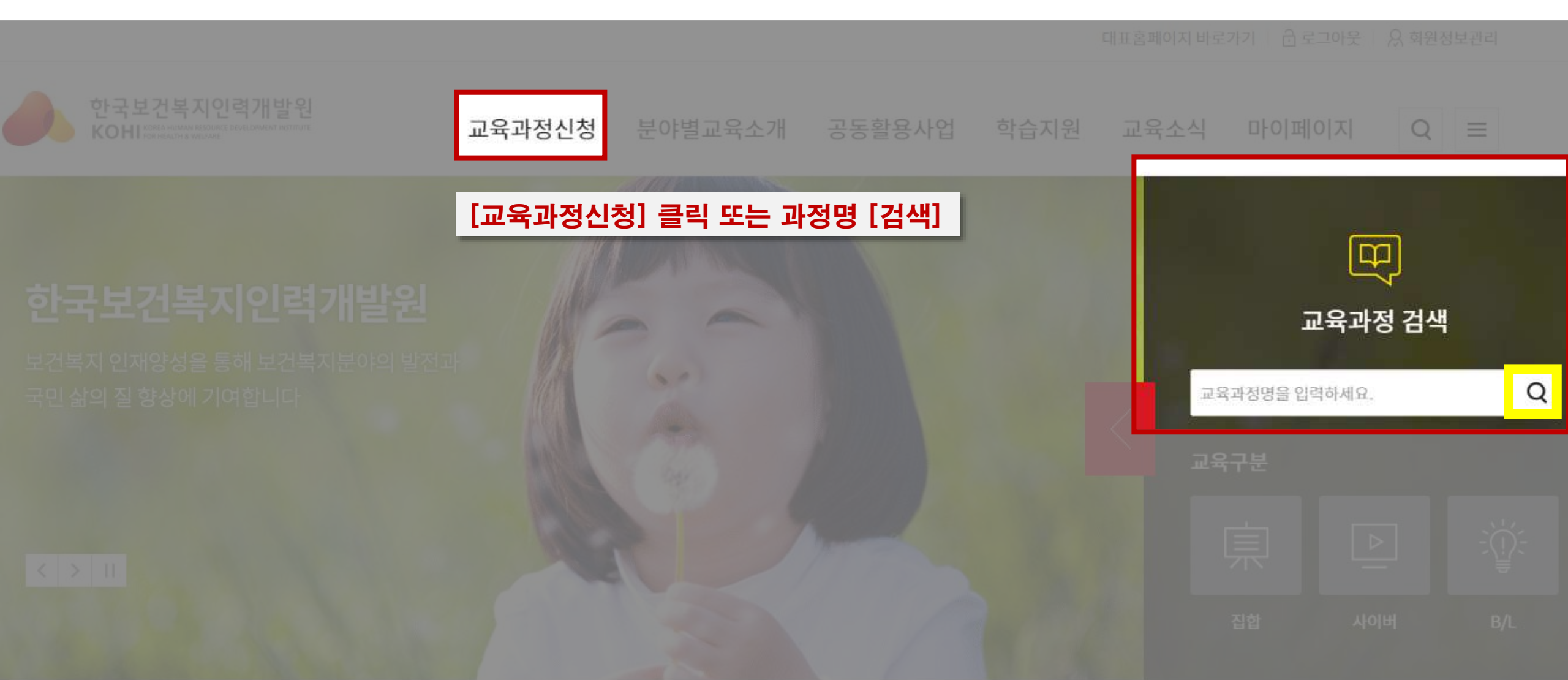

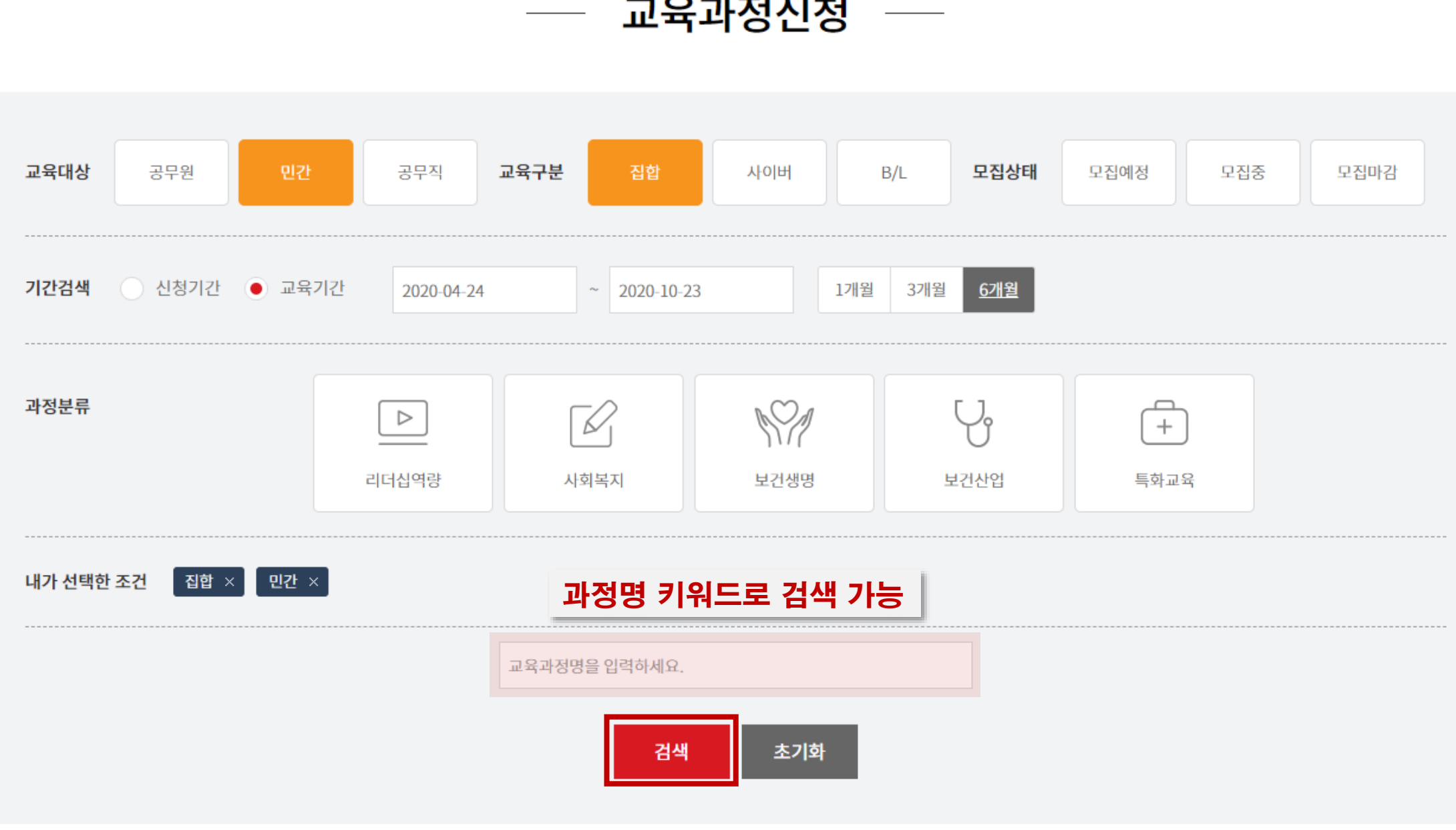

### 3. 상세항목 선택 나에게 맞는 교육과정 상세항목 선택

교육과정신청 —

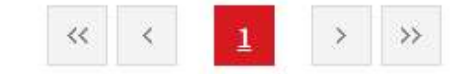

|    | 발달재활서비스제공인력전환교육                 | 1기 / [폐지] 발달재활서비스제공인력전환교육 II (서울B-1기)           |                                                 | 모집마감            |
|----|---------------------------------|-------------------------------------------------|-------------------------------------------------|-----------------|
|    | • 교육대상 : 공무원+민간(회원만)            | • 교육비 : 유료 (120,000원)                           | • 정원 : 120명                                     |                 |
|    | ■ 신청기간: 2020-04-13 ~ 2020-04-21 | • 교육기간: 2020-05-07 ~ 2020-05-09                 | <ul> <li>교육시간: 23시간 (사회복지인정시간: 없음)</li> </ul>   |                 |
| 집합 | 장애인복지                           |                                                 |                                                 | and the last of |
|    | 발달재활서비스제공인력전환교육॥                | 6기 / 발달재활서비스제공인력전환교육॥ (원주-1기)                   |                                                 | 모집마건            |
|    | • 교육대상 : 공무원+민간(회원만)            | • 교육비 : 유료 (120,000원)                           | • <b>정원 :</b> 100명                              |                 |
|    | ■ 신청기간: 2020-04-13 ~ 2020-04-22 | ▪ 교육 <mark>기간 :</mark> 2020-05-27 ~ 2020-05-29  | <ul> <li>■ 교육시간: 23시간 (사회복지인정시간: 없음)</li> </ul> |                 |
| 집합 | 장애인복지                           |                                                 |                                                 | DIA             |
|    | 발달재활서비스제공인력전환교육॥                | 7기 / 발달재활서비스제공인력전환교육 II (여수-1기)                 |                                                 | 702             |
|    | • 교육대상 : 공무원+민간(회원만)            | • 교육비 : 유료 (120,000원)                           | • 정원 : 100명                                     |                 |
|    | · 신청기간: 2020-04-13 ~ 2020-05-13 | ■ 교육 <mark>기</mark> 간 : 2020-05-27 ~ 2020-05-29 | ■ 교육시간: 23시간 (사회복지인정시간: 없음)                     |                 |

### 4. 교육과정 선택 과정명, 기수, 신청기간, 교육기간, 교육장소, 교육비 확인 후 과정명 클릭

### 5. 교육 기본 정보 확인 후 수강신청 선택 과정명, 기수, 신청기간, 교육기간, 교육장소, 교육비 확인 후 신청

교육과정신청 — 

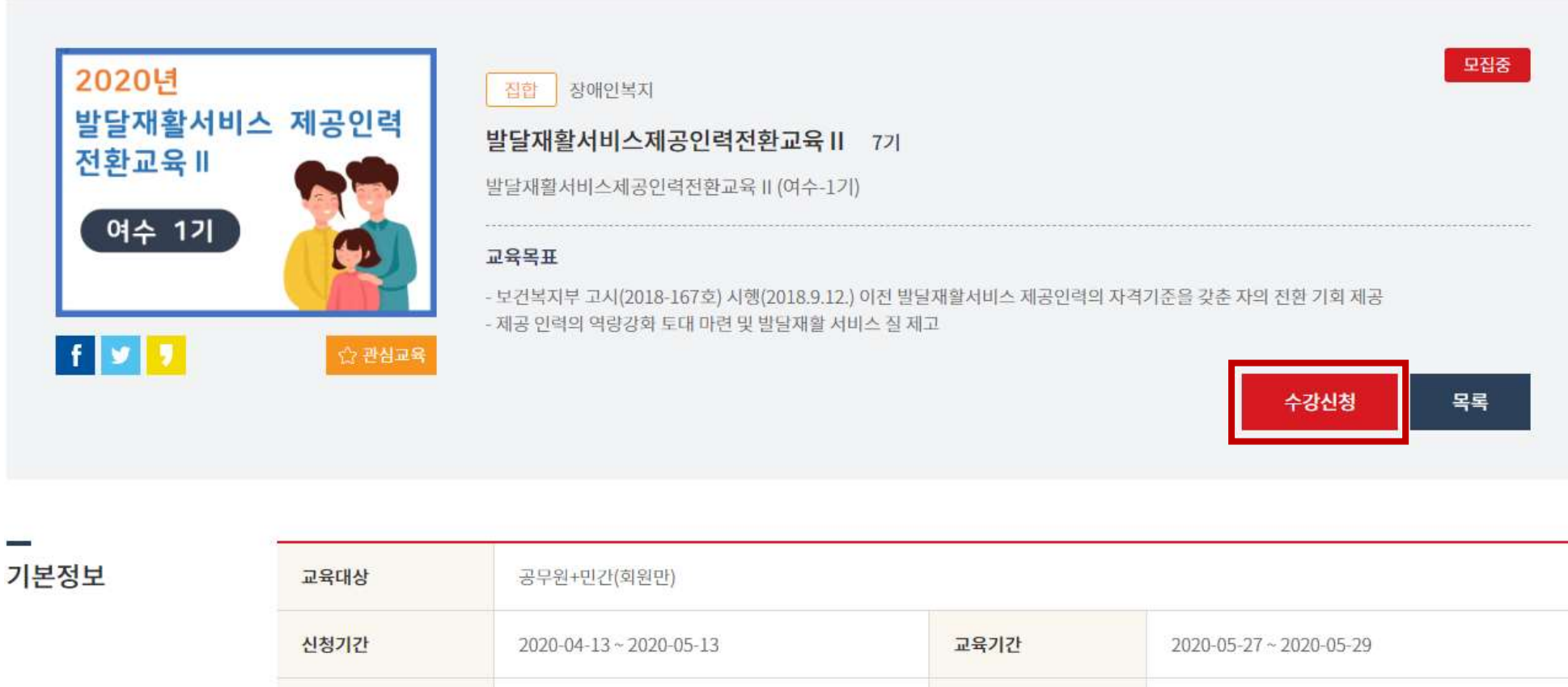

교육시간

실습여부

숙박여부

21 시간

아니오

없음

교육비

정원

교육장소

유료 (120000원)

여수엑스포컨밴션센터

100 명

### 6. 신청자 정보 입력

신청자 정보

※필수항목

회원유형 민간 이름 아이디 휴대폰 ※ 전화번호 -내국인 국적 내/외국인 ※ 대한민국 @ 중복확인 이메일 ※ 이메일: 중복확인 필수 SMS/이메일 수신 ※ SMS 수신 이메일 수신 ※ 교육수강 관련 SMS 및 이메일은 수신여부와 무관하게 발송합니다. 공공기관  $\sim$ 기관명: 수료증 출력시 사용 기관명(기업명) 💥 ※ 기관명(기업명)은 수료증 출력 시, 사용됩니다. \* 추후 초기 1회만 변경 가능 부서 ※ 직책 ~ ፪개월 201 201 근무년월  $\sim$ 근무지역: 17개 시·도 기준 근무지역 ※  $\sim$ 주소 우편번호

| 수강신청내역   |                       |        |                         |  |  |  |  |  |
|----------|-----------------------|--------|-------------------------|--|--|--|--|--|
| 신청상태     | 신청완료                  |        |                         |  |  |  |  |  |
| 과정명      | 발달재활서비스제공인력전환교육॥      |        |                         |  |  |  |  |  |
| 과정구분     | 집합                    | 교육대상   | 공무원+민간(회원만)             |  |  |  |  |  |
| 신청기간     | 2020-04-13~2020-05-13 | 교육기간   | 2020-05-27 ~ 2020-05-29 |  |  |  |  |  |
| 컨소시엄과정여부 |                       | 교육비    | 유료                      |  |  |  |  |  |
| 정원       | 100명                  | 교육시간   | 21 시간                   |  |  |  |  |  |
| 교육장소     | 여수엑스포컨벤션센터            | 숙박신청여부 | 신청하지않음                  |  |  |  |  |  |

확인

### 7. 수강신청 내역 확인

### 8. 교육 신청 내역 및 신청 상태 확인 마이페이지>학습현황

---- 학습현황 ----

|    |      | 집합    |                                     | 사이버                                                   |                  |                               | 전체                  |             |             |        |
|----|------|-------|-------------------------------------|-------------------------------------------------------|------------------|-------------------------------|---------------------|-------------|-------------|--------|
|    |      |       |                                     |                                                       | 수강연도             | E: 2020                       | ~ 과                 | 정명:         |             | 검색     |
| 번호 | 과정구분 | 과정분류  | 과정명                                 | 교육기간<br>(수강취소가능기간)                                    | 신청상태             | 학습상태                          | 교육비<br>결제여부         | 숙소비<br>결제여부 | 수강취소        | 학습하기   |
| 1  | 집합   | 장애인복지 | 발달재활서비스제공인<br>력전환교육 II (여수-17       | 2020-05-27 ~ 2020-05-29<br>l) (2020-04-13~2020-05-20) | 승인대기             | -                             |                     | -           | 수강취소        |        |
| 2  | 사이버  | 정신보건  | 인권알기시리즈_<br>역사로보는정신장애인<br>의인권(시설장용) | 2020-04-23 ~ 2020-05-14<br>(2020-04-13~2020-12-15)    | <b>교육덛</b><br>승인 | <b>남당자 선</b><br><sub>진행</sub> | <b>발 확인 호</b><br>무료 | 후 최종 [신     | 선발]<br>수강취소 | 나의 학습실 |
| 3  | 사이버  | 장애인복지 | 장애와인권                               | 2020-04-20 ~ 2020-05-11<br>(2020-04-13~2020-12-15)    | 승인               | 진행                            | 무료                  | -           | 수강취소        | 나의 학습실 |
| 4  | 사이버  | 보건일반  | 아름다운 생명나눔(장기<br>및 인체조직 기증)          | 2020-03-02 ~ 2020-03-30<br>(2020-03-02~2020-03-26)    | 승인               | 미수료                           |                     | -           | 기간만료        | 나의 학습실 |

## 교육비 결제, 환불, 영수증, 세금계산서 발급 등

한국보건복지인력개발원 ☎ 043-710-9000

### 1. 선발 확정 후 결제 마이페이지>학습현황

- 학습현황 —

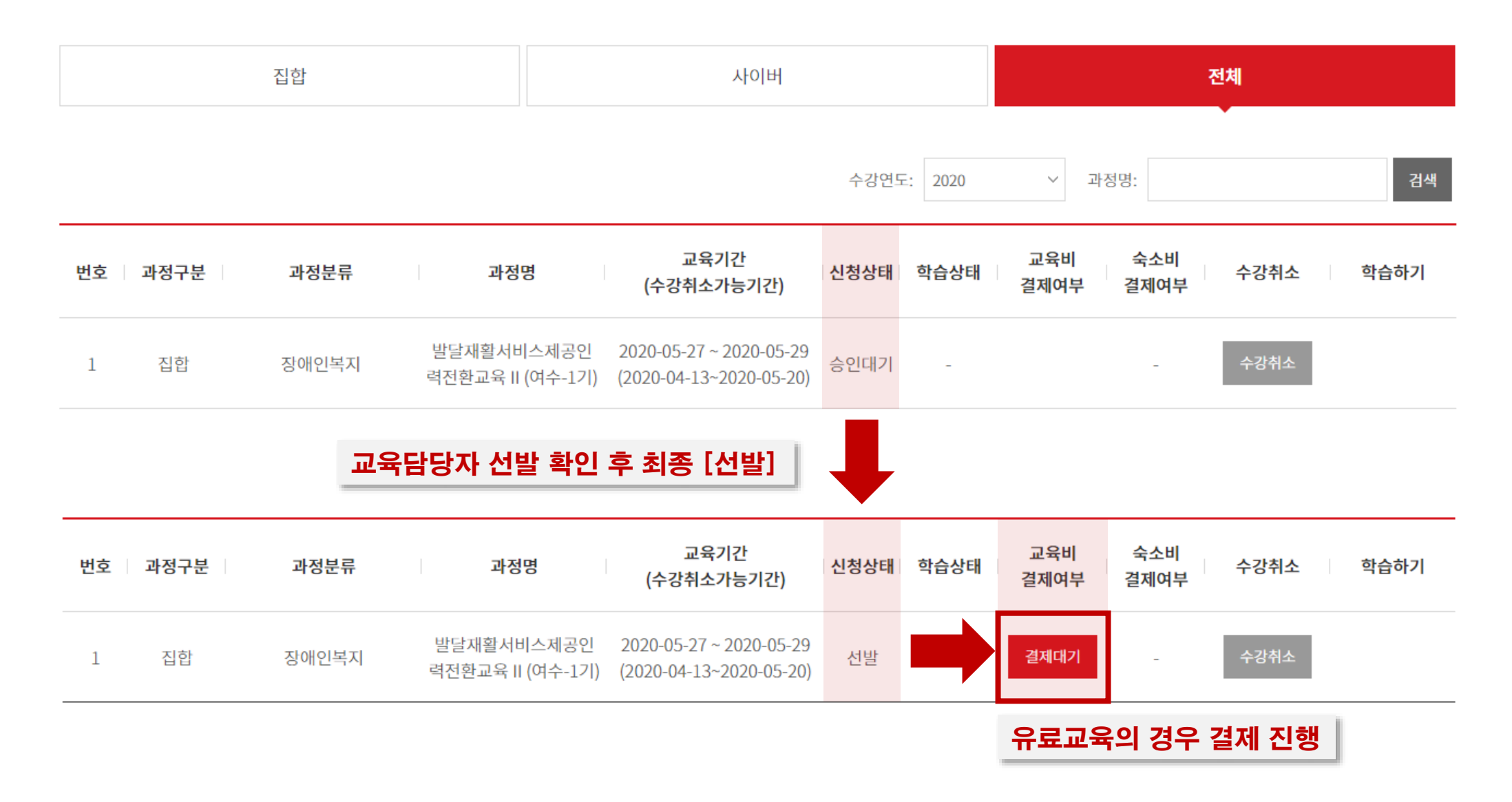

### 2. 결제방법 신용카드,무통장,계좌이체 중 선택 마이페이지>결제·환불 내역

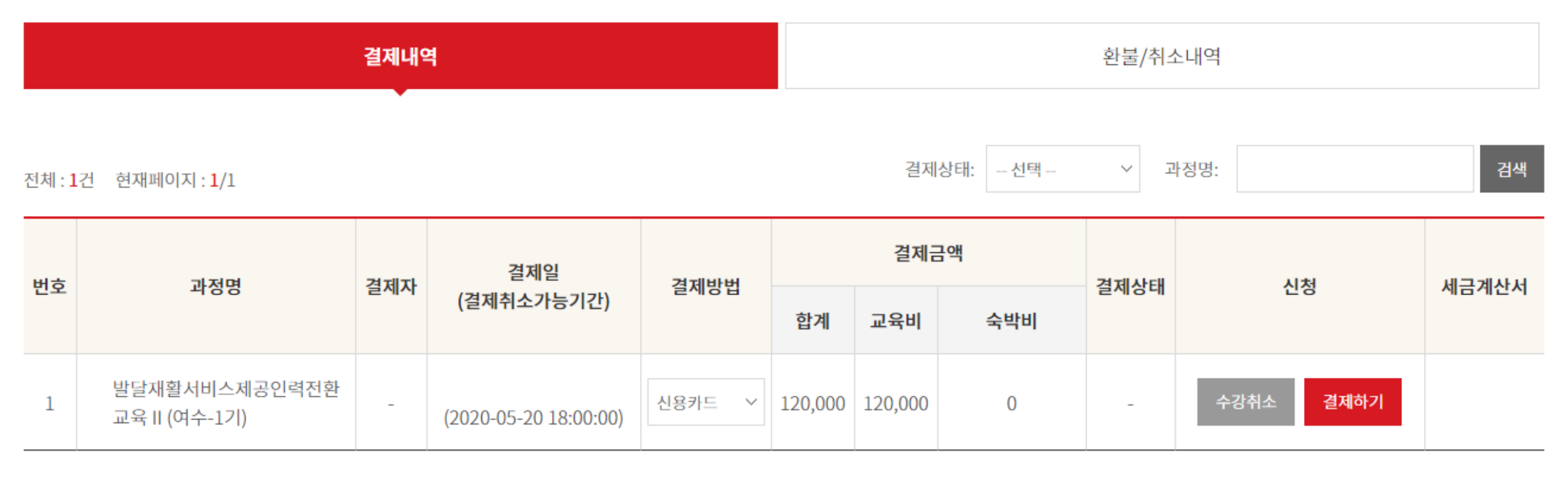

1

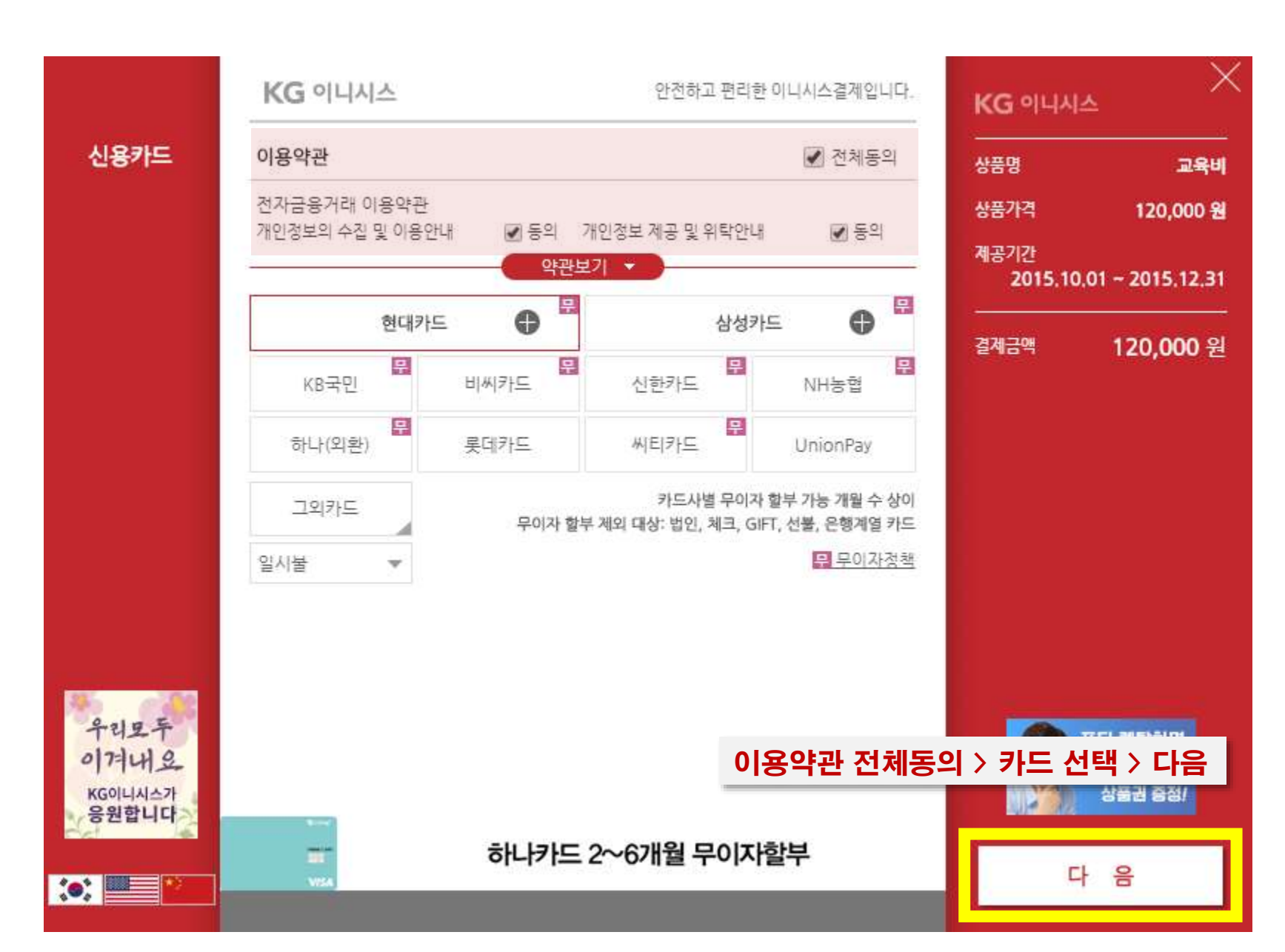

### 3. 신용카드 또는 실시간 계좌이체 결제

### 4. 무통장입금 \*개별 가상입금계좌 발급

── 결제·환불내역 ──

| 결제내역                                |                                         |     |                       |       |         | 환불/취소내역   |     |      |           |       |  |  |
|-------------------------------------|-----------------------------------------|-----|-----------------------|-------|---------|-----------|-----|------|-----------|-------|--|--|
| 전체 : <b>1</b> 건 현재페이지 : <b>1</b> /1 |                                         |     |                       |       |         | 결제상태: 선택  |     |      |           |       |  |  |
| Ш÷                                  |                                         |     | 결제일<br>(결제취소가능기간)     | 결제방법  |         | 결제        | 긐액  | 경제사리 | 신청        | 세금계산서 |  |  |
| 민오                                  | 과성명                                     | 걸세사 |                       |       | 합계      | 교육비       | 숙박비 | 걸세상대 |           |       |  |  |
| 1                                   | 발달재활서비스제공인력전환<br>교육 II (제주-1기)(테스트)     | -   | (2020-04-07 23:00:00) | 무통장입금 | 200     | 200 200 0 |     | 결제대기 | 수강취소 결제정보 |       |  |  |
|                                     |                                         |     |                       | Q     | 입금계좌 안내 |           |     |      | ×         |       |  |  |
|                                     |                                         |     |                       |       |         |           |     |      |           |       |  |  |
|                                     |                                         |     |                       |       |         |           |     |      |           |       |  |  |
|                                     | 교육생 개인에게 발급된 가상 입금계좌번호 확인 후 교육비 입금 입금계좌 |     |                       |       |         |           |     |      |           |       |  |  |

### 5-1. 세금계산서 신청 마이페이지>결제·환불 내역

```
* 세금계산서 문의: 043-710-9137
```

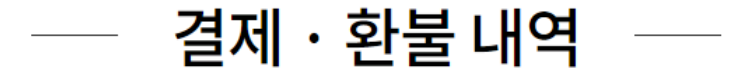

| 결제내역                              |                              |     |                                     |      | 환불/취소내역 |       |        |      |          |       |  |
|-----------------------------------|------------------------------|-----|-------------------------------------|------|---------|-------|--------|------|----------|-------|--|
| 전체: <b>1</b> 건 현재페이지: <b>1</b> /1 |                              |     |                                     |      |         | 결제    | 상태: 선택 | ~    | 과정명:     | 검색    |  |
| 번호                                | 과정명                          | 결제자 | 결제일<br>(결제취소가능기간)                   | 결제방법 |         | 결제금   | 금액     | 결제상태 | 신청       | 세금계산서 |  |
|                                   |                              |     | (2 111-10 12)                       |      | 합계      | 교육비   | 숙박비    |      |          |       |  |
| 1                                 | 발달재활서비스제공인력전환<br>교육 II (테스트) |     | 2020-04-08<br>(2020-04-08 17:00:00) | 카드결제 | 1,200   | 1,200 | 0      | 결제완료 | 환불신청 영수증 | 신청    |  |

### 신청 취소

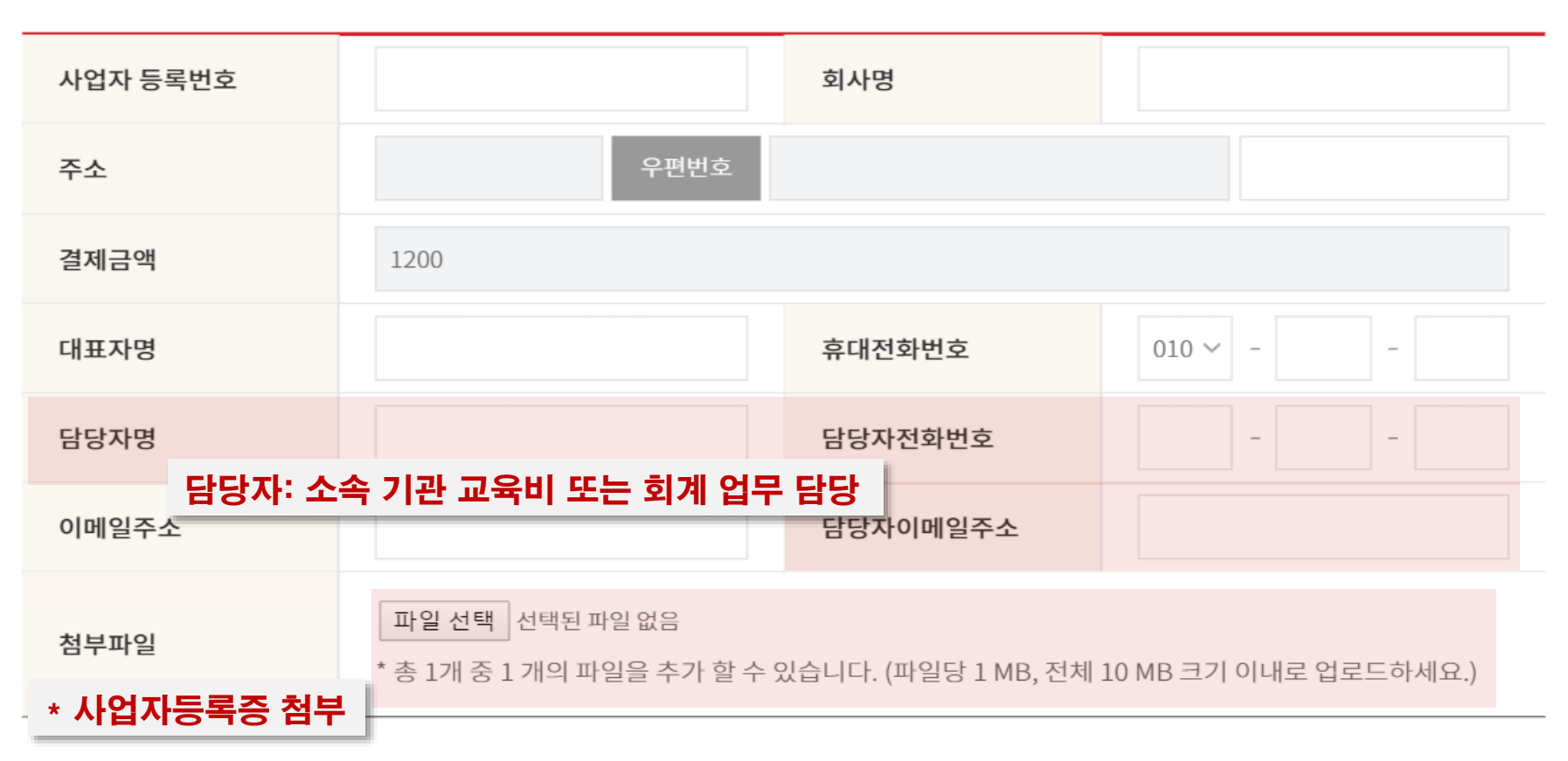

### ○ 신청인 정보

### 세금계산서 신청

×

\* 세금계산서 문의: 043-710-9137

### 5-2. 세금계산서 신청 정보 입력

### 6. 교육비 환불 신청 마이페이지>결제 · 환불 내역

\* 환불 문의: 043-710-9137

|               | 결제내역                           |       |                                     |                  |                       | 환불/취소내역 |        |        |            |         |  |
|---------------|--------------------------------|-------|-------------------------------------|------------------|-----------------------|---------|--------|--------|------------|---------|--|
| 전체 : <b>1</b> | L컨 현재페이지 : <b>1</b> /1         | ·     |                                     |                  |                       | 결저      | 상태: 선택 | ~ ī    | 과정명:       | 검색      |  |
| 비수            | 기저며                            | 그 결제일 | 경제바버                                | 결제금액             |                       |         | 경제사례   |        | 비그에서너      |         |  |
| 번오            | 박성영                            | 걸제자   | (결제취소가능기간)                          | 날) 실제망법<br>()    | 합계                    | 교육비     | 숙박비    | 결제상대   | 신성         | 세금계산지   |  |
| 1             | 발달재활서비스제공인력전환<br>교육 II (여수-1기) |       | 2020-04-27<br>(2020-05-20 18:00:00) | 카드결제             | 120,000               | 120,000 | 0      | 결제완료   | 환불신청 영수증   |         |  |
|               | 환불신청 X                         |       |                                     |                  |                       |         |        |        |            |         |  |
|               |                                |       | 한불사유                                |                  |                       |         |        | 환불시    | 나유 입력 후 환불 | 신청      |  |
|               |                                | 141   | <b>한불금액</b> 12                      | 20,000 (교육비 : 12 | 20,000 / 숙년           | 박비:0)   |        |        |            |         |  |
|               |                                |       |                                     |                  |                       |         |        |        | 환불신청       | 취소      |  |
| 번             | 호 과정명                          |       | 결제구분                                | 예금주 혼            | 난불신청일                 | 은행당     | 명/카드사  | 계좌/카드번 | 호 환불취소금액   | 환불/취소여부 |  |
|               | 1 발달재활서비스제공인혁                  | 역전환교육 | 입 신용카드                              | 20               | 020-04-28<br>08:37:43 |         |        |        | 120,000    | 환불요청    |  |

### 7. 교육비 영수증 마이페이지>결제 · 환불 내역

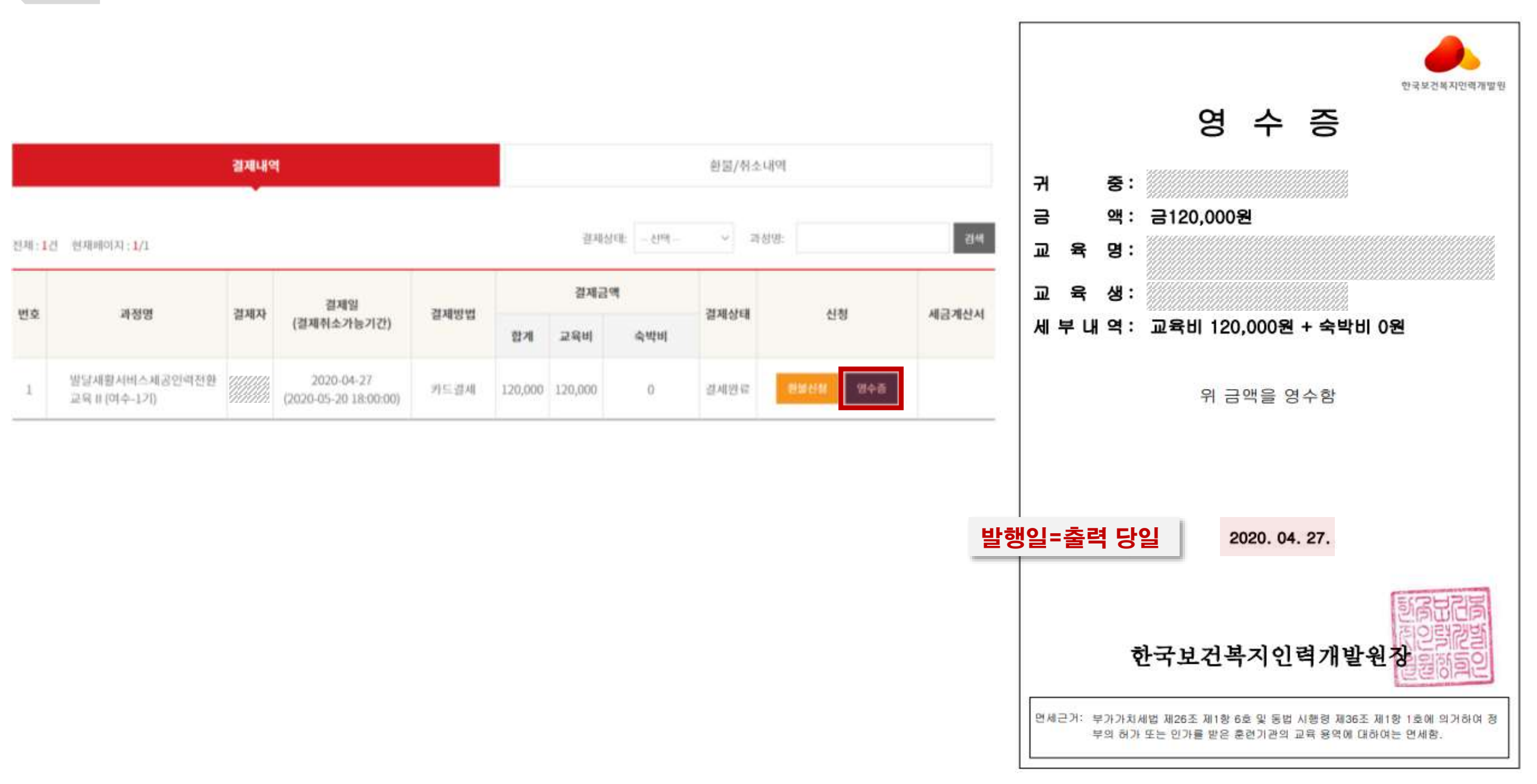